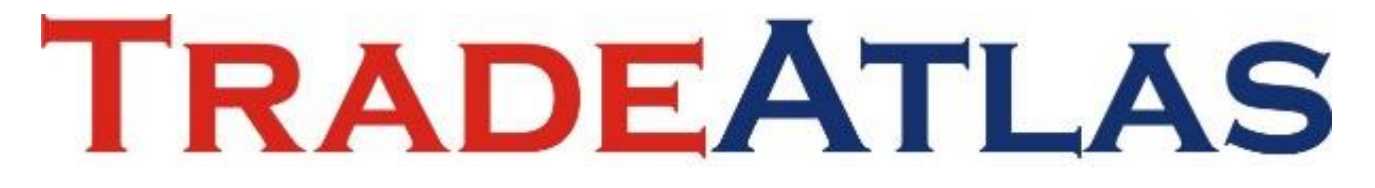

### www.tradeatlas.com

**User Manual** 

for

## **Subscribers**

(Limitless packages)

Version: 1.6 / Date: 23.11.2021

#### 1. Logging in to your TradeAtlas account

Go to <u>https://www.tradeatlas.com/en</u> and login with your username and password

| TRADEATLAS<br>Importers Search Engine | HOMEPAGE ABOUT US 🗸 PACI                                 | User Name Password                | ER CONTACT |
|---------------------------------------|----------------------------------------------------------|-----------------------------------|------------|
|                                       | Qualified Importers & E<br>Worldwide Are Just A CL       | X Login                           |            |
| HS Code Per                           | oduct Name Importer Exporter 🛧 Free Tital                | Register                          |            |
| Enter a prod                          | luct name or 6 digit HS CODE. (Example, Apple or O80810) | ۰ <b>۹</b>                        | A Black    |
| Torientia is a web                    | YOU MUST C                                               | IO ON                             | RARE       |
| 230                                   | 19,292,038 13,985,312                                    | 1,689,793,333                     |            |
| Countries                             | Importer Companies Exporter Companies                    | Bill of Lading & Shipment Details |            |
| Cámara                                |                                                          | Akkimii E                         | FES        |
|                                       |                                                          |                                   |            |

TradeAtlas.com is available in Turkish, English, Chinese, Spanish, Russian, Ukrainian, and Korean, select your preferred language

| DEATLAS<br>ers Search Engine | ł                                              | HOMEPAGE ABOUTUS → PACKAGI              | S DATA COVERAGE FOR               | REIGN TRADE              | <b>米 English</b><br>中文                      |  |
|------------------------------|------------------------------------------------|-----------------------------------------|-----------------------------------|--------------------------|---------------------------------------------|--|
|                              | Qualified<br>Worldwide                         | Importers & Ex<br>Are Just A Clio       | porters<br>ck Away                |                          | Español<br>Pуссиий<br>Українська<br>(c) 한국어 |  |
| HS Code Product Name         | Importer Exporter<br>or 6 digit HS CODE. (Exam | ★ Free Trial uple. Apple or 080810)     |                                   |                          | a                                           |  |
| ULTRA COMPACT.               |                                                | R R A A A A A A A A A A A A A A A A A A | Bett<br>thar                      | er<br>h befor            | e                                           |  |
| 230 1<br>Countries In        | 9,292,038<br>porter Companies                  | 13,985,312<br>Exporter Companies        | 1,689,793,<br>Bill of Lading & St | 333<br>-<br>nipment Deta | ills                                        |  |
| EFES                         | NOVARTIS                                       |                                         | <b>Z</b> (01                      | Petkim                   | C Eczocibaş                                 |  |
|                              |                                                |                                         |                                   |                          |                                             |  |

#### 2. Defining your HS codes

| info@tradeatlas.com   +90 (224) 211 01 82 |                                          | TradeAtlas - Reglish -                   |  |
|-------------------------------------------|------------------------------------------|------------------------------------------|--|
| TRADEATLAS<br>Importers Search Engine     | HOMEPAGE ABOUT US ~ PACKAGES DAT         | TA Company Search Engine - AREER CONTACT |  |
|                                           |                                          | Advanced Search                          |  |
|                                           | Qualified Importance & Expor             | My Profile Notifications                 |  |
| A REAL PROPERTY.                          | Quaimeu importers & Expor                | Logout                                   |  |
| 的中央国际中的中心                                 | VOLIUWIUG ALG JUST A CIICK A             | The second second                        |  |
| HS Code Product Name                      | mporter Exporter 🛨 Free Trial            |                                          |  |
| February and Annual State                 | E-it UP 0005 (E-maile Araba as 090010)   |                                          |  |
| Enter a product name or 6                 | ngir nə ouur, (rxample, apple of 080810) |                                          |  |
| 1 10 40                                   | Latra                                    |                                          |  |
| 14 TO                                     | UNIQUE CHEMICAL SOLUTIONS                |                                          |  |
| Tradeatlas is a website approved by the   | Turkish Ministry of Trade.               |                                          |  |
| 230 19,2                                  | 92,038 13,985,312 1,                     | ,689,793,333                             |  |
| Countries Import                          | er Companies Exporter Companies Bi       | II of Lading & Shipment Details          |  |
|                                           |                                          |                                          |  |
|                                           |                                          |                                          |  |
| O Petkim C Eczacit                        | ași BRISA Cámara                         | TOSÇELİK                                 |  |
|                                           |                                          | 8pecial Steel                            |  |
|                                           |                                          |                                          |  |
|                                           |                                          | _                                        |  |

> Click on your account name and follow My Profile  $\rightarrow$  My HS Codes

Select your 6-digit HS codes and click SAVE button to add the number of codes your plan allows you to add

|                  | Choose the hs codes of your                                                  | products.                                                |                                      |   |  |
|------------------|------------------------------------------------------------------------------|----------------------------------------------------------|--------------------------------------|---|--|
| MY PRODUCTS      | Re                                                                           |                                                          |                                      |   |  |
| MY PROFILE       | <ul> <li>01 - Live Animals</li> </ul>                                        |                                                          |                                      |   |  |
| NOTIFICATIONS    | • 02 - Meat and Edible Meat Offal                                            |                                                          |                                      |   |  |
|                  | <ul> <li>03 - Fish and Crustaceans, Mollusc</li> </ul>                       | cs and Other Aquatic Invertebrates                       |                                      |   |  |
| MY SEARCH        | <ul> <li>04 - Dairy Produce; Birds Eggs; Nat</li> </ul>                      | tural Honey; Edible Products Of Animal Origin, Not Else  | where Specified or Included          |   |  |
| MY HS CODES      | <ul> <li>05 - Products Of Animal Origin, Not</li> </ul>                      | t Elsewhere Specified or Included                        |                                      |   |  |
|                  | <ul> <li>06 - Live Trees and Other Plants; Bit</li> </ul>                    | ulbs, Roots and The Like; Cut Flowers and Ornamental     | Foliage                              |   |  |
| CHANGE PASSWORD  | U7 - Edible Vegetables and Certain      O9 - Edible Emit and Nute: Real Of 6 | Roots and Tubers                                         |                                      |   |  |
|                  | <ul> <li>09 - Coffee, Tea, Maté and Soices</li> </ul>                        | Citrus Fruit of Melolis                                  |                                      |   |  |
|                  | <ul> <li>I0 - Cereals</li> </ul>                                             |                                                          |                                      |   |  |
|                  | ▶ 11 - Products Of The Milling Indust                                        | try; Malt; Starches; İnulin; Wheat Gluten                |                                      |   |  |
|                  | + 12 - Oil Seeds and Oleaginous Fruit                                        | ts; Miscellaneous Grains, Seeds and Fruits; İndustrial o | r Medicinal Plants; Straw and Fodder |   |  |
|                  |                                                                              |                                                          |                                      |   |  |
|                  | Selected HS Codes: 0                                                         |                                                          |                                      |   |  |
|                  |                                                                              |                                                          |                                      |   |  |
|                  |                                                                              |                                                          |                                      |   |  |
|                  |                                                                              |                                                          |                                      |   |  |
|                  |                                                                              | No Selected HS Codes.                                    |                                      |   |  |
|                  |                                                                              |                                                          |                                      |   |  |
|                  |                                                                              |                                                          |                                      |   |  |
|                  |                                                                              |                                                          |                                      |   |  |
|                  |                                                                              |                                                          | Remove Selected HS Co                |   |  |
|                  |                                                                              |                                                          |                                      | , |  |
|                  |                                                                              |                                                          |                                      |   |  |
|                  |                                                                              |                                                          |                                      |   |  |
| Train Providence |                                                                              | ANNOUNCEMENTS                                            | USEFUL LINKS                         |   |  |
|                  |                                                                              |                                                          |                                      |   |  |

#### 3. Making single-variable searches on the system

Go to Homepage, and start typing your HS code or definition of your code (such as 080810 or Apple for the code: "080810 – Apples, Fresh"), click on the code from dropdown menu and click search

| Qualified Importers & Exporters<br>Worldwide Are Just A Click Away                 |
|------------------------------------------------------------------------------------|
| HS Code Product Hame Importar Exporter Trial                                       |
| Einer a privoact name or o orget PIS LUUE. (Example: Apple or UBUSIU)              |
| Todential is a veto in agrined by the Turkin Ministry of Trade.                    |
| Countries Importer Companies. Exporter Companies Bill of Lading & Shipment Details |
|                                                                                    |

You will see the results page for the code you searched. From 01.01.2019 till the latest data, our database has 14.254 importers with 580,000+ shipments (as of 24.10.2022)

| Start Date            | 2020                  | End Date                         |
|-----------------------|-----------------------|----------------------------------|
| 01.01.2               | 119                   | 24.10.2022                       |
| Search By             |                       | Enter a value                    |
| HS COL                | E +                   | Apples, Fresh HS Code : 080810 + |
| Countries             |                       |                                  |
| All Cou               | tries                 | •                                |
|                       | blank companies       |                                  |
| Include               | ogistics, customs bro | okers and mance companies        |
| e Ho                  | r Can I Perform Searc | ch? Q Search                     |
| and the second second |                       |                                  |
|                       |                       |                                  |
| HS Code               |                       |                                  |
| ✓ 080810 ②            |                       |                                  |

When you scroll down, you will see importers sorted by the number of shipments in the code you selected (fresh apple shipments in the example)

| Countries                                                                                                    |                                                                                |                                                                                                    |                                                                                                    |                                                                                                    |                                                                                                    |
|----------------------------------------------------------------------------------------------------|--------------------------------------------------------------------------------|----------------------------------------------------------------------------------------------------|----------------------------------------------------------------------------------------------------|----------------------------------------------------------------------------------------------------|----------------------------------------------------------------------------------------------------|
| All Countries                                                                                                    |                                                                                |                                                                                                    |                                                                                                    |                                                                                                    |                                                                                                    |
| Include blank com                                                                                                    | panies                                                                         |                                                                                                    |                                                                                                    |                                                                                                    |                                                                                                    |
| <ul> <li>Include logistics, or</li> </ul>                                                                                                    | ustoms brokers ar                                                              | id finance companies                                                                                                    |                                                                                                    |                                                                                                    |                                                                                                    |
|                                                                                                    |                                                                                |                                                                                                    |                                                                                                    |                                                                                                    |                                                                                                    |
| How Can I Per                                                                                                    | form Search?                                                                   |                                                                                                    |                                                                                                    | ٩                                                                                                    | Search                                                                                             |
|                                                                                                    |                                                                                |                                                                                                    |                                                                                                    |                                                                                                    |                                                                                                    |
|                                                                                                    |                                                                                |                                                                                                    |                                                                                                    |                                                                                                    |                                                                                                    |
| HS Code                                                                                                    |                                                                                |                                                                                                    |                                                                                                    |                                                                                                    |                                                                                                    |
| 080810 ⑦                                                                                                    |                                                                                |                                                                                                    |                                                                                                    | Down                                                                                                    | load Results                                                                                       |
|                                                                                                    |                                                                                |                                                                                                    |                                                                                                    |                                                                                                    |                                                                                                    |
|                                                                                                    |                                                                                |                                                                                                    |                                                                                                    |                                                                                                    |                                                                                                    |
| Number of Shipments                                                                                                    |                                                                                |                                                                                                    | Number of Importing Comp                                                                                                    | anies                                                                                                    |                                                                                                    |
| Number of Shipments 584,308                                                                                                    |                                                                                |                                                                                                    | Number of Importing Comp<br>14,254                                                                                                    | anies                                                                                                    |                                                                                                    |
| Number of Shipments<br>584,308                                                                                                    |                                                                                |                                                                                                    | Number of Importing Comp<br>14,254                                                                                                    | anies                                                                                                    |                                                                                                    |
| Number of Shipments<br>584,308                                                                                                    | NUMBER OF<br>DELIVERY                                                          | WEBSITE                                                                                                    | Number of Importing Comp<br>14,254<br>E-MAIL                                                                                                   | anies<br>PHONE                                                                                                    | FAX                                                                                                |
| Number of Shipments<br>584,308<br>MINOLITIA KANE<br>COMPREMELADODA MEXICO AMERICANA, E DE R.L. 1                                                                                                    | NUMBER OF<br>DELIVERY<br>30908                                                 | WEBSITE                                                                                                    | Number of Importing Comp<br>14,254<br>E-MAIL                                                                                                   | enies<br>PHONE<br>+52 55 5899 1200                                                                                                    | FAX                                                                                                |
| Sandar of Shipments     S84,308      Benditte MAN     GOMERGALIZADDIA MENCO AMERICANA & DE R.L. 1      GOMERGALIZADDIA MENCO AMERICANA & DE R.L. 1      GOMERGALIZADDIA MENCO AMERICANA & DE R.L. 1                                                                                                    | NUMBER OF<br>DELIVERY<br>30908<br>13084                                        | WESSITE                                                                                                    | Number of importing Comp<br>14,254<br>E-MAR                                                                                                    | enies<br>PSIONE<br>+52 55 3899 1200<br>+7 495764288                                                                                                   | FAX                                                                                                |
| Sumber of Stipments     Status     Status     Stat                                                                                                    | NUMBER OF<br>DELIVERY<br>30968<br>13084<br>8038                                | WESSITE<br>Www.suntagofresh.com                                                                                                    | Number of Importing Comp<br>14,254<br>E-MAR.<br>Info@suriagrofresh.com                                                                         | PHONE<br>+52 55 3899 1209<br>+7 459784268<br>+91 9555720000                                                                                           | FAX                                                                                                |
| Mander of Shipments     584,308      Beoorte HAME     GOMERCHIZADON HENCO AMBROAM, 5 DE R.C.T     SAN "ARBHAN DYNEH BEHOP HERECTMEN     GOMERCHIZADON HERECTMENT     GOMERCHIZADON HERECTMENT     GOMERCHIZADON                                                                                                    | NUMBER OF<br>DELIVERY<br>30908<br>13084<br>8038<br>7582                        | wessere<br>www.suitagofresh.com<br>www.djesport.art                                                                                                    | Number of Importing Comp<br>14,254<br>E-MAR.<br>info@suriagrofresh.com<br>info@suriagrofresh.com                                               | PHONE<br>+52 55 5899 1200<br>+7 455764268<br>+91 955572000<br>+61 11 - 27121531, 27121                                                                | FAX<br>-<br>-<br>-<br>-<br>+9111-222130.,                                                          |
| Number of Shipments<br>584,308<br>New York MANK<br>Constraining Address Network Address Network Network Ne                                                                                                    | NUMBER OF<br>DELIVERY<br>30968<br>13084<br>8038<br>7582<br>7200                | Version Communications and the second second | Number of Importing Comp<br>14,254                                                                                                    | PHOME<br>+52 55 5899 1200<br>+7 453784258<br>+91 95572000<br>+91 11 - 27121531, 27121<br>+91 22 642 72 000, 642 72                                    | FAX<br>-<br>-<br>-<br>49111-272130.,                                                               |
| Author of Shipments<br>584,308<br>New York MARK<br>Constrained Automation<br>Source Automation<br>Source Automat | NUMBER OF<br>DELIVERY<br>30908<br>13084<br>8038<br>7582<br>7200<br>6681        | westing<br>www.surgofieta.com<br>www.gegoti.et<br>www.getorationi.et                                                                                                    | Number of Importing Comp<br>14,254                                                                                                    | PROME           +22.55.3699.1200           +7.4557584268           +91.555720000           +91.112721831.27121           +91.22.652.70.000,662.72     | FAX<br>-<br>-<br>-<br>-<br>-<br>-<br>-<br>-<br>-<br>-<br>-<br>-<br>-<br>-<br>-<br>-<br>-<br>-<br>- |
| Number of Skipments<br>584,308<br>MODITER MARE<br>Control Markon MEXICO AMERICA AL BERLET<br>SIGN AREPORTED FOR UD<br>Control Markon MEXICO AMERICA AL BERLET<br>Control Markon MEXICO AMERICA AL BERLET<br>Control Markon MEXICO AMERICA AL BERLET<br>Control Markon MEXICO AMERICA AL BERLET<br>Control Markon MEXICO AMERICA AL BERLET<br>Control Markon MEXICO AMERICA AL BERLET<br>Control Markon MEXICO AMERICA AL BERLET<br>Control Markon MEXICO AMERICA AL BERLET<br>Control Markon MEXICO AMERICA AL BERLET<br>Control Mexico AMERICA AL BERLET<br>Control Mexico AMERICA AL BERLET<br>CONTROL MEXICO AMERICA AL BERLET<br>CONTROL MEXICON AL BERLET<br>CONTROL MEXICO AL BERLE                                             | HUMBER OF<br>DELVERY<br>39905<br>13984<br>8038<br>7562<br>7200<br>6681<br>6004 | VESTE<br>VESTE<br>www.usupport.et<br>www.upport.et<br>vew.upport.et                                                                                                    | Number of Importing Comp<br>14,254<br>E.M.K.<br>Info@sumgroßreik.com<br>Info@sumgroßreik.com<br>Info@großerustroal.nt<br>Info@großerustroal.nt | PROME<br>+22 55 3694 1200<br>+23 55 3694 1200<br>+41 115 27721 581, 27121,<br>+41 12 4572 1831, 27121,<br>+41 22 46 27 200, 464 72,<br>+41 24 4293125 | FAX                                                                                                |

> You can click any company name to see shipments of this company

| IMPORTER NAME                                 | NUMBER OF<br>DELIVERY | WEBSITE                  | E-MAIL                     | PHONE            | FAX              |  |
|-----------------------------------------------|-----------------------|--------------------------|----------------------------|------------------|------------------|--|
| Công Ty Tnhh Sumidenso Việt Nam               | 360809                |                          |                            |                  |                  |  |
| G CÔNG TY TNHH SEAPS VIỆT NAM                 | 343659                |                          |                            |                  |                  |  |
| G MOTHERSON SUMI SYSTEMS LTD.,                | 234757                |                          |                            |                  |                  |  |
| G YAZAKI INDIA LTD.                           | 186034                |                          | anant.bhide@in.yazaki.com  | 7050133,137      | 7050131          |  |
| G PT. SUBANG AUTOCOMP INDONESIA               | 99127                 |                          |                            |                  |                  |  |
| G Công ty TNHH hệ thống dây dẫn SUMI Việt Nam | 95878                 |                          |                            |                  |                  |  |
| G PHOENIX CONTACT (INDIA) PVT. LTD.           | 95856                 | www.phoenixcontact.com   | works@phoenixcontact.co.in | +91 11 30262 800 | +91 11 26383 285 |  |
| G AMPHENOL SOCAPEX                            | 89696                 | www.amphenol-socapex.com |                            |                  |                  |  |
| G EDS MANUFACTURING INDONESIA                 | 84561                 |                          |                            |                  |                  |  |
| G KYUNGSHIN INDUSTRIAL MOTHERSON LTD.         | 76618                 |                          |                            |                  |                  |  |

| TRADEATLAS<br>Importers Search Engine     |                 | HOMEPAGE ABOUT                   | US ~ PACKAGES DATA COVERAGE FORE | IGN TRADE 👻 I | CAREER C | DNTACT |                   |
|-------------------------------------------|-----------------|----------------------------------|----------------------------------|---------------|----------|--------|-------------------|
| COMPANY INFO                              | RMATION         |                                  |                                  |               | Y        |        |                   |
|                                           | Công Ty Tnhh    | Sumidenso Việt                   | t Nam - All Shipments            |               |          |        |                   |
|                                           | Date HS         | Code HS Code Code<br>Description | Exporter                         | Countries     | FOB      | CIF    |                   |
|                                           | 30-10-2021 8536 | 9099 Loai khác                   | CONG TY TNHH SEAPS VIET NAM      | Viet Nam      | 3120.00  | 0.00   |                   |
|                                           | 30-10-2021 8536 | 9099 Loại khác                   | CONG TY TNHH SEAPS VIET NAM      | Viet Nam      | 289.60   | 0.00   |                   |
|                                           | 30-10-2021 8536 | 9099 Loai khác                   | CONG TY TNHH SEAPS VIET NAM      | Viet Nam      | 786.50   | 0.00   |                   |
| Name<br>Công Tự Trithi Sumidenso Việt Nam | 30-10-2021 8536 | 9019 Loai khác                   | CONG TY TNHH SEAPS VIET NAM      | Viet Nam      | 89.30    | 0.00   |                   |
| Address                                   | 30-10-2021 8536 | 9099 Loai khác                   | CONG TY TNHH SEAPS VIET NAM      | Viet Nam      | 258.00   | 0.00   |                   |
| City-State                                | 30-10-2021 8536 | 9099 Loai khác                   | CONG TY TNHH SEAPS VIET NAM      | Viet Nam      | 1430.40  | 0.00   |                   |
| Vietnam<br>Countries                      | 30-10-2021 8536 | 9019 Loai khác                   | CONG TY TNHH SEAPS VIET NAM      | Viet Nam      | 261.00   | 0.00   |                   |
| All Countries<br>Website                  | 30-10-2021 8536 | 9019 Loai khác                   | CONG TY TNHH SEAPS VIET NAM      | Viet Nam      | 222.30   | 0.00   |                   |
| -<br>Emai                                 | 30-10-2021 8536 | 9019 Loai khác                   | CONG TY TNHH SEAPS VIET NAM      | Viet Nam      | 207,72   | 0.00   |                   |
| 1 des                                     | 30-10-2021 8536 | 9099 Loại khác                   | CONG TY TNHH SEAPS VIET NAM      | Viet Nam      | 331.65   | 0.00   |                   |
| Phote<br>-                                | 30-10-2021 8536 | 9019 Loai khác                   | CONG TY TNHH SEAPS VIET NAM      | Viet Nam      | 115.00   | 0.00   |                   |
| Fax                                       | 30-10-2021 8536 | 9019 Loai khác                   | CONG TY TNHH SEAPS VIET NAM      | Viet Nam      | 151.68   | 0.00   |                   |
| Trademarks                                | 30-10-2021 8536 | 9019 Loai khác                   | CONG TY TNHH SEAPS VIET NAM      | Viet Nam      | 211.13   | 0.00   |                   |
|                                           | 30-10-2021 8536 | 9019 Loai khác                   | CONG TY TNHH SEAPS VIET NAM      | Viet Nam      | 343.93   | 0.00   |                   |
| Download Results                          | 30-10-2021 8536 | 9019 Loai khác                   | CONG TY TNHH SEAPS VIET NAM      | Viet Nam      | 122.60   | 0.00   |                   |
|                                           | 30-10-2021 8536 | 9019 Loai khác                   | CONG TY TNHH SEAPS VIET NAM      | Viet Nam      | 59.80    | 0.00   | Send us a message |

#### > You can click on Google icon to search the company name on Google

| IMPORTER NAME                                 | NUMBER OF<br>DELIVERY | WEBSITE                  | E-MAIL                     | PHONE            | FAX              |
|-----------------------------------------------|-----------------------|--------------------------|----------------------------|------------------|------------------|
| G C g Ty Tnhh Sumidenso Việt Nam              | 360809                |                          |                            |                  |                  |
| G CONG TY TNHH SEAPS VIỆT NAM                 | 343659                |                          |                            |                  |                  |
| G MOTHERSON SUMI SYSTEMS LTD.,                | 234757                |                          |                            |                  |                  |
| G YAZAKI INDIA LTD.                           | 186034                |                          | anant.bhide@in.yazaki.com  | 7050133,137      | 7050131          |
| G PT. SUBANG AUTOCOMP INDONESIA               | 99127                 |                          |                            |                  |                  |
| G Công ty TNHH hệ thống dây dẫn SUMI Việt Nam | 95878                 |                          |                            |                  |                  |
| G PHOENIX CONTACT (INDIA) PVT. LTD.           | 95856                 | www.phoenixcontact.com   | works@phoenixcontact.co.in | +91 11 30262 800 | +91 11 26383 285 |
| G AMPHENOL SOCAPEX                            | 89696                 | www.amphenol-socapex.com | -                          |                  |                  |
| G EDS MANUFACTURING INDONESIA                 | 84561                 |                          | -                          |                  |                  |
| G KYUNGSHIN INDUSTRIAL MOTHERSON LTD.         | 76618                 |                          |                            |                  |                  |

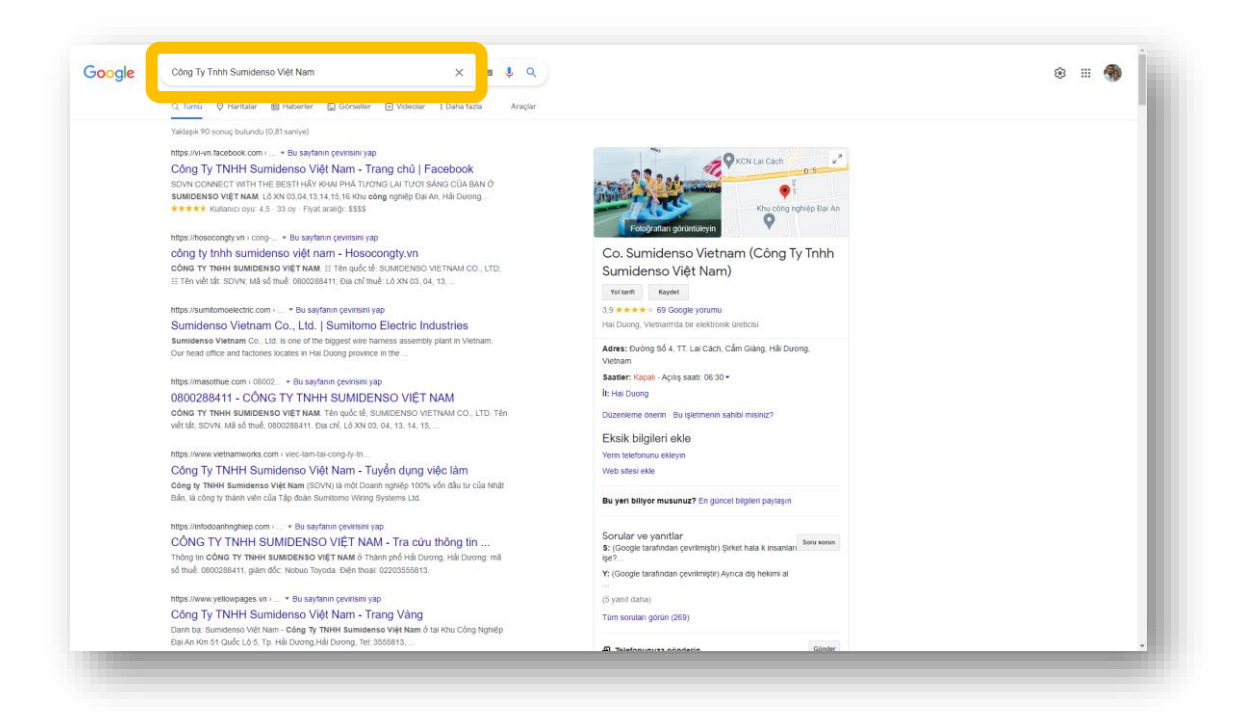

You can click on Download button to download details of the shipments. Please note that you can download 10.000 records at once, so if you want to download more, you can limit the search dates and download all the data periodically or select importing country/countries. System will ask your preferred number of lines to be downloaded, and automatically download the latest record when you download any number of transactions.

| Number of Records to Download ×                        |  |
|--------------------------------------------------------|--|
| 1300                                                   |  |
| 1500                                                   |  |
| Deveload                                               |  |
| The maximum number of records that can be downloaded × |  |
| at one time is 10000"                                  |  |
| NEWSTER OF RESIDE A AAAA                               |  |
|                                                        |  |
|                                                        |  |
|                                                        |  |
|                                                        |  |
|                                                        |  |
|                                                        |  |
|                                                        |  |

When you open the excel file, you will see every detail an import/export declaration form includes depending on availability of data, such as dates, HS codes, importer and exporter companies, product definitions, and for some countries, even prices, quantities, notify parties, ports...

| ĩ | C X Ke                             |                             |                    | <b>—</b> ~       |           |                                   |              |                         |          |               |                                 | _              | _                   | ann.     | an d          | <b>1</b> Σο | tomatik Toolam 👻 | Aco                   | 0           |         |
|---|------------------------------------|-----------------------------|--------------------|------------------|-----------|-----------------------------------|--------------|-------------------------|----------|---------------|---------------------------------|----------------|---------------------|----------|---------------|-------------|------------------|-----------------------|-------------|---------|
|   | Vapişter                           |                             |                    | = ***<br>= = = = | ⇒¶ ~<br>≣ | 😵 Metni Kaydi<br>🔝 Birlestir ve C | r G          | enel<br>≅×%.9           | 4.4      | Koşullu       | Tablo Olara                     | Normal<br>Kötü | iyi ·               | Ekle     | Sil Big       | pim 🖬 D     | ioldur ~         | Z V<br>Sırala ve Filt | te Bul ve   |         |
|   | <ul> <li>Šiçim Boyacısı</li> </ul> |                             |                    | -,               |           | -                                 |              |                         |          | Biçimlendirme | <ul> <li>Biçimlendir</li> </ul> | -              |                     | ×        | · ·           | · 🔗 1       | emizle ~         | Uygula ~              | Seç ~       |         |
|   | Pano fu                            | Yazı Tipi                   | 6                  |                  | Hizalama  |                                   | G            | Sayı                    | 6        |               |                                 | Stiller        |                     |          | Hücreler      |             | Düzeni           | erne                  |             | ~       |
|   |                                    | )                           |                    |                  |           |                                   |              |                         |          |               |                                 |                |                     |          |               |             |                  |                       |             | ```     |
|   |                                    |                             |                    |                  |           |                                   |              |                         |          |               |                                 |                |                     |          |               |             |                  |                       |             | 10      |
|   | IARRIVAL DAHS CODE H               | S CODE LIMPORTEE IMPORTE    | CITY STAT TEL      | FAX              | E-MAIL    | WFB F                             | EXPORTEE EX  | PORTERCOUNT             | RY IMPOR | IT V IMPORT V | CURRENC'N                       | ET WEIG NET WE | IG GROSS WI GROSS W | QUANTITY | QUANTITY      | PRODUCT     | NUMBER           | EINCOTE               | RA PLACE OF | ID N/I  |
|   | 1 07-09-2021 08081000 A            | poles OPORELLC.             | GR - Greet.        |                  |           |                                   | SWAANUS      | . India                 | -        | .000          | USD                             | 0.00           | 0.00                | *****    | KGS           | FRESH API   | 0.00             |                       |             |         |
|   | 2 30-06-2021 080810805 R           | БЛУКА, LOCEANIC (AMERGO     | BG - Bulga         |                  |           | . 1                               | TOB AMEPTO   | FPyf1 6 Ukraine         | 40.      | 0.00 0.00     | USD                             | 40.09 Kg.      | 0.00                | 0.00     | KE            |             | 0.00             | FCA                   |             |         |
|   | 3 30-06-2021 080810805 8           | EJTYKA, LOCEANIC AMERGO     | BG - Bulga         |                  |           | . 1                               | TOB AMEPTO   | <b>FPYTI 6. Ukraine</b> | 60,      | .01 0.00      | USD                             | 60.01 Kg.      | 0.00                | 0,00     | кг            |             | 0.00             | FCA                   |             |         |
|   | 4 29-06-2021 080810 8              | БЛУКА, ГОСЕАN CA.           | CY - South.        |                  |           | . 1                               | ПРИВАТНЕ П   | ДПРИ€ Ukraine           | 77,      | ,00 0,00      | USD                             | 70,00 Kg.      | 0,00                | 0,00     | кг            |             | 0,00             | FOB                   |             |         |
|   | 5 28-06-2021 080810 R              | БЛУКА, ГEUROPE M.           | ME - Mont.         |                  |           | . 1                               | ТОВАРИСТВО   | 3 OEN Ukraine           | 41       | ,90 0,00      | USD                             | 31,04 Kg.      | 0,00                | 0,00     | КГ            |             | 0,00             | FOB                   |             |         |
|   | 6 28-06-2021 080810 R              | БЛУКА, ГEUROPE N .          | ME - Mont.         |                  |           | . 1                               | ТОВАРИСТВО   | 3 O6N Ukraine           | 115,     | ,20 0,00      | USD                             | 10,00 Kg.      | 0,00                | 0,00     | КГ            |             | 0,00             | FOB                   |             |         |
|   | 7 28-06-2021 080810 8              | БЛУКА, ГEUROPE N.           | ME - Mont.         |                  |           | . 1                               | ТОВАРИСТВО   | 3 OGN Ukraine           | 11,      | ,79 0,00      | USD                             | 10,25 Kg.      | 0,00                | 0,00     | КГ            |             | 0,00             | FOB                   |             |         |
|   | 8 23-06-2021 080810 Я              | БЛУКА, I QUEENSW 373 SYNG   | GR - Greet.        |                  |           | . 1                               | ГОВ ЧАЙКА Г  | РУПП У Ukraine          | 136,     | ,68 0,00      | USD                             | 118,90 Kg.     | 0,00                | 0,00     | КГ            |             | 0,00             | FOB                   |             |         |
|   | 9 16-06-2021 080810 Я              | БЛУКА, ГОСЕАN CA.           | CY - South.        |                  |           |                                   | ПРИВАТНЕ П   | ДПРИ€ Ukraine           | 99,      | ,00 0,00      | USD                             | 90,00 Kg.      | 0,00                | 0,00     | KF            |             | 0,00             | FOB                   |             |         |
|   | 10 09-06-2021 080810805 R          | БЛУКА, ГОСЕАNIC (AMERGO     | BG - Bulga.        |                  |           | . 1                               | TOB AMEPTO   | ГРУП 6 Ukraine          | 33,      | ,00 0,00      | USD                             | 30,00 Kg.      | 0,00                | 0,00     | кг            |             | 0,00             | FCA                   |             |         |
|   | 11 07-06-2021 080810805 A          | БЛУКА, I QUEENSW 373 SYGGI  | FGR - Greet.       |                  |           | . 1                               | ГОВ ЧАЙКА Г  | РУПП У Ukraine          | 20,      | ,25 0,00      | USD                             | 15,00 Kg.      | 0,00                | 0,00     | кг            |             | 0,00             | FOB                   |             |         |
|   | 12 07-06-2021 080810805 9          | БЛУКА, I QUEENSW 373 SYGGI  | GR - Greet.        |                  |           | . 1                               | ТОВ ЧАЙКА Г  | РУПП У Ukraine          | 19,      | ,35 0,00      | USD                             | 15,00 Kg.      | 0,00                | 0,00     | кг            |             | 0,00             | FOB                   |             |         |
|   | 13 03-06-2021 080810805 R          | БЛУКА, ГОСЕANIC (AMERGO     | BG - Bulga.        |                  |           | . 1                               | TOB AMEPTO   | TPYII 6 Ukraine         | 36,      | ,60 0,00      | USD                             | 30,02 Kg.      | 0,00                | 0,00     | кľ            |             | 0,00             | FCA                   |             |         |
|   | 14 03-06-2021 080810805 R          | БЛУКА, ГОСЕАNIC (AMERGO     | BG - Bulga.        |                  |           | . 1                               | TOB AMEPTO   | ГРУП 6 Ukraine          | 36,      | ,62 0,00      | USD                             | 30,04 Kg.      | 0,00                | 0,00     | KF            |             | 0,00             | FCA                   |             |         |
|   | 15 03-06-2021 080810805 9          | БЛУКА, ГОСЕАNIC (AMERGO     | BG - Bulga.        |                  |           | . 1                               | TOB AMEPTO   | TPyf1 6. Ukraine        | 25,      | ,61 0,00      | USD                             | 30,02 Kg.      | 0,00                | 0,00     | ĸr            |             | 0,00             | FCA                   |             |         |
|   | 16 25-05-2021 080810805 R          | БЛУКА, I FRUITLAN .         | GR - Greet.        |                  |           | . 1                               | ГОВ ЗЕД ПЛК  | OC 2105 Ukraine         | 13431,   | ,56 0,00      | USD 2                           | 0000,00 Kg.    | 0,00                | 0,00     | KF            |             | 0,00             | CPT                   |             |         |
|   | 17 16-05-2021 080810805 9          | БЛУКА, I QUEENSW 373 SYGGI  | GR - Greet.        |                  |           |                                   | ГОВ ЧАИКА Г  | Pynn y Ukraine          | 108,     | ,81 0,00      | USD                             | 93,00 Kg.      | 0,00                | 0,00     | KF            |             | 0,00             | FOB                   |             |         |
|   | 18 13-05-2021 080810805 9          | БЛУКА, ГОСЕАNIC (AMERGO     | BG - Bulga.        |                  |           |                                   | TOB AMEPTO   | TPyTI 6 Ukraine         | 24,      | ,00 0,00      | USD                             | 20,00 Kg.      | 0,00                | 0,00     | KF            |             | 0,00             | FCA                   |             |         |
|   | 19 11-05-2021 080810805 M          | EJIYKA, I OCEANIC I AMERGO  | BG - Bulga.        |                  |           |                                   | TOB AMEPTO   | TP9116 Ukraine          | 114,     | ,14 0,00      | USD                             | 99,60 Kg.      | 0,00                | 0,00     | KI            |             | 0,00             | FCA                   |             |         |
|   | 20 07-05-2021 080810805 #          | EMMA, I QUEENSW 373 STUD    | CR - Greet.        |                  |           |                                   | TOB NAVINA I | Pyrill y Ukraine        | 15,      | 53 0,00       | USD                             | 10,02 Kg.      | 0,00                | 0,00     | NI NE         |             | 0,00             | 108                   |             |         |
|   | 22 07-05-2021 080810805 A          | noles, PuBIOGROUILIAZAK SEI | PS - Serbii        |                  |           |                                   | IOINT.STCST  | CE KA Russian           | Er 14516 | 26 0.00       | ELIR                            | 10,00 kg.      | 20592.00 Kr         | 0,00     | N             |             | 0,00             | FUB                   |             |         |
|   | 12 05 05 2021 000010000 A          | ERVVA LEBUITIAN             | GR - Groot         |                  |           |                                   | TOB 2ED DAY  | C 2105 Likraine         | 12490    | 78 0,00       | USD 7                           | 0444.00 Kg     | 0.00                | 0,00     | VE            | ALC: LO IT  | 0,00             | CRT                   |             |         |
|   | 24 28-04-2021 08081000 0           | us tao (a SW VESPL CYPRUS   | CY - South 3949985 |                  |           |                                   | CANG TY T TO | ing Kiết Viet Na        | m 87     | 50 0.00       | USD                             | 0.00           | 0.00                | 35.00    | Kilograms     | # RED APP   | 0.00             | EOB                   |             |         |
|   | 25 27-04-2021 080810800 8          | БЛОКИ ( PIK IUZNI 26340 F   | RS - Serbii        |                  |           |                                   | AO ""APB 10  | 029. CRussian           | Fr 0.    | 00 0.00       | FUR                             | 0.00           | 21394.00 Kg.        | 0.00     | integration a |             | 0.00             | FCA                   | BELA CRKV   | A       |
|   | 26 23-04-2021 080810801 8          | ERVICE FOCEANIC AMERGO      | BG - Bulga         |                  |           | 1                                 | TOB AMEPTO   | <b>TPVTI 6 Ukraine</b>  | 60       | 25 0.00       | USD                             | 50.01 Kg.      | 0.00                | 0.00     | кг            |             | 0.00             | FCA                   |             | -       |
|   | 27 20-04-2021 080810 8             | БЛУКА, LEUROPE M.           | ME - Mont.         |                  |           | 1                                 | ТОВАРИСТВО   | 3 OEN Ukraine           | 14       | 25 0.00       | USD                             | 17.38 Kg.      | 0.00                | 0.00     | KĽ            |             | 0.00             | FOB                   |             |         |
|   | 28 20-04-2021 080810 8             | БЛУКА, ГEUROPE N.           | ME - Mont.         |                  |           | . 1                               | ТОВАРИСТВО   | 3 OEN Ukraine           | 13.      | 29 0,00       | USD                             | 20.44 Kg.      | 0.00                | 0.00     | КГ            |             | 0.00             | FOB                   |             | _       |
|   | 29 19-04-2021 080810805 8          | БЛУКА, I DANILOUL           | GR - Greet.        |                  |           | . 1                               | ТОВ АТЛАНТ   | 4ДА 20 Ukraine          | 13181    | ,95 0,00      | USD 1                           | 9300,00 Kg.    | 0,00                | 0,00     | кг            |             | 0,00             | CPT                   |             | _       |
|   | 30 13-04-2021 080810801 A          | БЛУКА, LOCEANIC AMERGO      | BG - Bulga.        |                  |           | . 1                               | TOB AMEPTO   | <b>ГРУП 6 Ukraine</b>   | 52       | ,00 0,00      | USD                             | 40,00 Kg.      | 0,00                | 0,00     | кг            |             | 0,00             | FCA                   |             |         |
|   | 31 13-04-2021 080810805 R          | БЛУКА, I DANILOUL           | GR - Greet.        |                  |           | . 1                               | ТОВ АТЛАНТИ  | 4ДА 20 Ukraine          | 12385,   | ,19 0,00      | USD 1                           | 8240,00 Kg.    | 0,00                | 0,00     | КГ            |             | 0,00             | CPT                   |             |         |
|   | 32 13-04-2021 080810801 A          | БЛУКА, ГОСЕАNIC (AMERGO     | BG - Bulga.        |                  |           | . 1                               | TOB AMEPTO   | ГРУП 6. Ukraine         | 65,      | ,00 0,00      | USD                             | 50,00 Kg.      | 0,00                | 0,00     | КГ            |             | 0,00             | FCA                   |             |         |
|   | 33 12-04-2021 080810801 9          | БЛУКА, ГОСЕАNIC AMERGO      | BG - Bulga.        |                  |           | . 1                               | TOB AMEPTO   | ГРУП 6 Ukraine          | 28,      | ,65 0,00      | USD                             | 20,10 Kg.      | 0,00                | 0,00     | КГ            |             | 0,00             | FCA                   |             |         |
|   | 34 09-04-2021 080810801 R          | БЛУКА, ГОСЕАNIC (AMERGO     | BG - Bulga.        |                  |           | . 1                               | TOB AMEPTO   | ГРУП 6 Ukraine          | 22,      | ,00 0,00      | USD                             | 22,00 Kg.      | 0,00                | 0,00     | КГ            |             | 0,00             | FCA                   |             |         |
|   | 35 09-04-2021 080810801 9          | БЛУКА, ГОСЕАNIC (AMERGO     | BG - Bulga.        |                  |           | . 1                               | TOB AMEPTO   | ГРУП 6 Ukraine          | 50,      | ,00 0,00      | USD                             | 50,00 Kg.      | 0,00                | 0,00     | КГ            |             | 0,00             | FCA                   |             | _       |
|   | 36 02-04-2021 080810801 R          | БЛУКА, ГМСТС MAIAMERGO      | BG - Bulga.        |                  |           | . 1                               | TOB AMEPTO   | ГРУП 6 Ukraine          | 12,      | ,08 0,00      | USD                             | 15,10 Kg.      | 0,00                | 0,00     | КГ            |             | 0,00             | FCA                   |             |         |
|   | 02.04.2021 0808108019              | SRVKA EMOTOMALAMERGO        | RG - Roles         |                  |           | 1                                 | TOR AMERICO  | FOVE A LINESING         | 10       | 57 0.00       | lisn                            | 15.10 Kg       | 0.00                | 0.00     | KE            |             | 0.00             | FCA                   |             |         |
|   |                                    |                             |                    |                  |           |                                   |              |                         |          |               |                                 |                |                     |          |               |             |                  |                       |             | •       |
|   |                                    |                             |                    |                  |           |                                   |              |                         |          |               |                                 |                |                     |          |               |             | # D              |                       |             | - + %10 |
|   |                                    |                             |                    |                  |           |                                   |              | -14                     |          | <u></u>       |                                 |                |                     |          |               |             |                  | Ban                   | ÷ mm 01:    | 59      |

If you want to search an exporter company to see their customers, type the company name on the home page at Exporter area, and click search (for ex, finding Microsoft's customers)

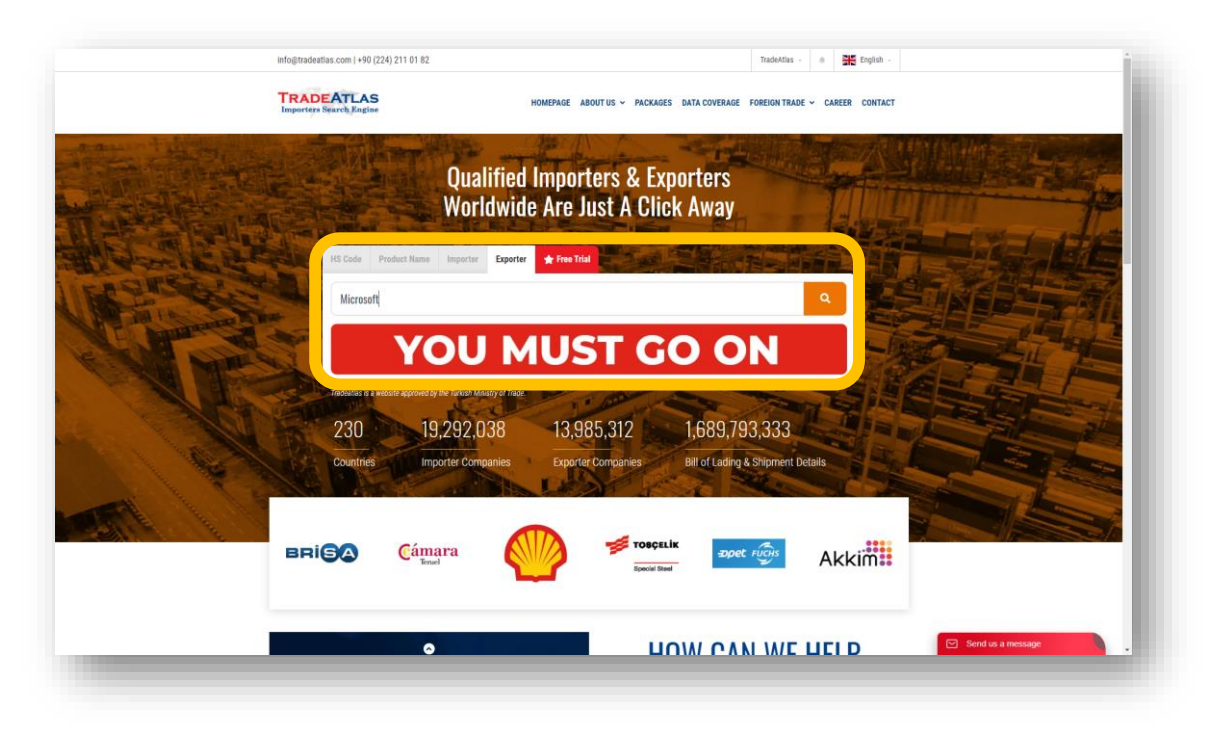

If you want to search an importer company to see their suppliers, type the company name on the home page at Importer area, and click search (for ex, finding Microsoft's suppliers)

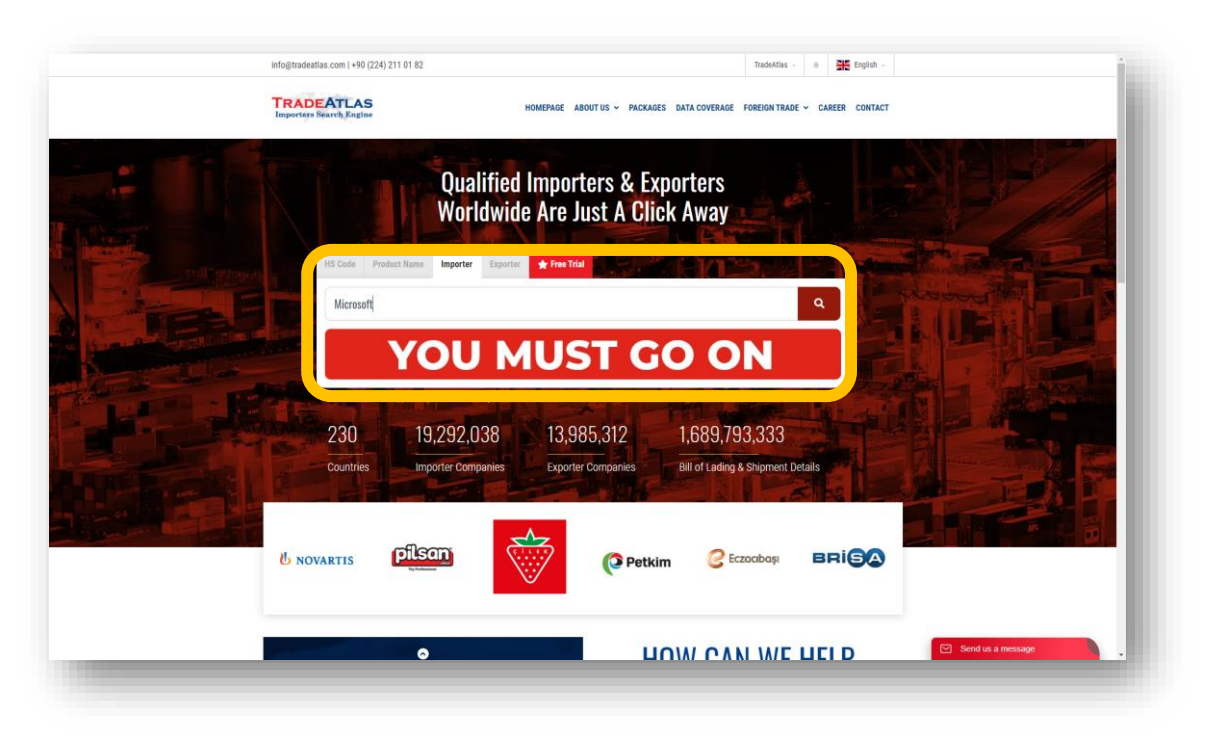

If you want to search product definitions, type the product name on the home page at Product Name area, and click search (for ex, finding buyers and sellers of XBOX)

| integer<br>Trans | ndesatias.com 1+90 (224) 211 01 82<br>ADEATLAS<br>HOMEPAGE AD<br>Qualified Import                                | TROBATOS O SE Eropish -                                      |                     |
|------------------|----------------------------------------------------------------------------------------------------|--------------------------------------------------------------|---------------------|
|                  | HS Cole Product Name Importur Exporter & Free Trial<br>XBDX<br>LUCCOL Rt                                         | a<br>export@luccart.com.tr<br>www.luccart.com.tr             |                     |
| <u>IH</u>        | Traducer is a vector exproved by the failed Monay of Task<br>230<br>Countries<br>Important Companies<br>Exporter | 1,689,793,333<br>Companies Bill of Lading & Shipment Details |                     |
|                  | Petkim Czachagi                                                                                                  |                                                              | C Send us a message |

When you are in search page (as below), you can select the dates and the importing country you want to search (for ex, PARACETAMOL importers in Angola in 2020)

|   | IMPORTERS SEA           | RCH ENGINE                                    |                                   |                  |  |
|---|-------------------------|-----------------------------------------------|-----------------------------------|------------------|--|
| - |                         |                                               |                                   |                  |  |
|   | Start Dat               | 2<br>2                                        | End Date                          |                  |  |
|   | 01.01                   | .2020                                         | 31.12.2020                        |                  |  |
|   |                         | ,                                             |                                   |                  |  |
|   | PROL                    | IUCT DETAIL + paracetamol                     |                                   |                  |  |
|   | Countrie                | 5                                             |                                   |                  |  |
|   | Ango                    | la                                            |                                   |                  |  |
|   |                         |                                               |                                   |                  |  |
|   | 🖸 Inclu                 | de logistics, customs brokers and finance com | npanies                           |                  |  |
|   |                         |                                               |                                   |                  |  |
|   | 0                       | How Can I Perform Search?                     | ٩                                 | Search           |  |
|   |                         |                                               |                                   |                  |  |
|   |                         |                                               |                                   |                  |  |
|   | Q Product Details       |                                               | B                                 | Download Results |  |
|   |                         |                                               |                                   |                  |  |
|   |                         |                                               |                                   |                  |  |
|   | Monthese of Chicagonate |                                               | Monthese of Importion Composition |                  |  |

#### 4. Filtering Company Names

- Due to the data collected from various countries, and as each country has it's own attitude to release the data, shippers, banks, customs agents, or even empty / meaningless names are sometimes seen as importer
- Examples are;
  - TNT / Fedex / UPS / Commerzbank / HSBC / (blank) / . / # ....
- If you are looking for importers instead of analyzing shipments, there are 2 options on the search area where you can exclude
  - o Blank company names
  - And logistics, customs brokers and finance companies

| IMPORTER                                                                                                    | RS SEARCH ENGINE                                                 |              |                               |                  |  |
|----------------------------------------------------------------------------------------------------|------------------------------------------------------------------|--------------|-------------------------------|------------------|--|
| and the second                                                                                                    | Start Date                                                       |              | End Date                      |                  |  |
|                                                                                                    | 01.01.2020                                                       |              | 31.12.2020                    |                  |  |
|                                                                                                    | Search By Enter a valu                                           | e            |                               |                  |  |
| and the second second                                                                                                    | PRODUCT DETAIL - paracet                                         | amol         |                               |                  |  |
|                                                                                                    | Countries                                                        |              |                               |                  |  |
| -                                                                                                    | Angola                                                           |              |                               | . v              |  |
|                                                                                                    | Include blank companies                                          |              |                               |                  |  |
| and the second second s | <ul> <li>Include logistics, customs brokers and finan</li> </ul> | ce companies |                               |                  |  |
|                                                                                                    | How Can I Perform Search?                                        |              | ٩                             | Soarch           |  |
|                                                                                                    |                                                                  |              |                               |                  |  |
| Q Product Dete<br>paracei                                                                                                    | tamol 3                                                          |              | В                             | Download Results |  |
| Number of S                                                                                                    | hipments                                                         | L            | Number of Importing Companies |                  |  |

- When you click the first box "Include blank companies", results on the page and also excel file will include some shipments where importer name is not visible
- When you click the second box "Include logistics, customs brokers and finance companies", results will include shipments arriving to logistics companies etc. so final buyer is generally not clear.

Here is a chart as an example, demonstrating the importer names you will see in each 4 options:

| IMPORTER<br>NAMES<br>BOTH CLICKED | EXCLUDE BLANK<br>COMPANIES | EXCLUDE<br>LOGISTICS<br>BANKS ETC. | EXCLUDE BOTH        |
|-----------------------------------|----------------------------|------------------------------------|---------------------|
| Mercedes                          | Mercedes                   | Mercedes                           | Mercedes            |
| Renault                           | Renault                    | Renault                            | Renault             |
| FEDEX                             | FEDEX                      | FEDEX                              | FEDEX               |
| Ford                              | Ford                       | Ford                               | Ford                |
| Citibank                          | Citibank                   | <del>Citibank</del>                | <del>Citibank</del> |
| N/A                               | <del>N/A</del>             | N/A                                | <del>N/A</del>      |
| To the order                      | To the order               | To the order                       | To the order        |
| Toyota                            | Toyota                     | Toyota                             | Toyota              |
| #                                 | #                          | #                                  | #                   |
| TOGG                              | TOGG                       | TOGG                               | TOGG                |

#### 5. Making multi-variable searches on the system

For all searches, date and importing country are mandatory variables while you have to choose whether to search by HS Code, Company name of Product detail. However, if you want to search the system with more than 1 variable, you can go to Advanced Search Area

| Qualified Importers & Export<br>Worldwide Are Just A Click A                                                                                                    |  |
|----------------------------------------------------------------------------------------------------|--|
| HS Code Product Name impertar Exporter translation<br>Enter a product name or 6 digit HS COOL (Example: Apple or 080810)<br>CARENT TEXNOLOJUSTIAN<br>DAHA ÇOK ENERJÎ DAHA ÇOK GÜÇ   |  |
| Z30         Z3,074,084         17,236,841         2,106,577,155           Countries         Importer Companies         Exporter Companies         Bill of Lading & Shipment Details |  |
| Petkim C Eczosbaşı BRIÇA Câmara                                                                                                    |  |

You can select dates and importing country for your search which are mandatory, and then add the variables you like to search from Add Search Field button

| ADVANGE          | D SEAKGH                                   |                                                    |                    |  |
|------------------|--------------------------------------------|----------------------------------------------------|--------------------|--|
|                  | Start Date                                 | End Date                                           |                    |  |
| the state        | 01.01.2015                                 | 25.10.2022                                         |                    |  |
| 1 martine        | Saarah Onitaria Fialda                     |                                                    |                    |  |
|                  | Search By Enter a va                       | lue                                                | + Add Search Field |  |
|                  | HS CODE - Apple                            | or 080810                                          | · -                |  |
|                  |                                            |                                                    |                    |  |
| Sa -             | Select Country                             |                                                    |                    |  |
|                  | Include blank companies                    |                                                    |                    |  |
|                  | Include logistics, customs brokers and fin | ance companies                                     |                    |  |
|                  |                                            |                                                    | Q Search           |  |
|                  |                                            |                                                    |                    |  |
| TRADEAT          |                                            | ANNOUNCEMENTS                                      | USEFUL LINKS       |  |
| Importers Search | Engine                                     | 2022-10-10<br>Rest of the American Common Data and | Member search      |  |

- You can add variables as exemplified below. This search result will show you all XBOX shipments under 950450 HS code from Maintek, China to Microsoft, Angola during 2020:
  - o Mandatory variables
    - Dates : 01.01.2020 / 31.12.2020
    - Importing country : Angola
  - Elective variables
    - Product detail : XBOX
    - HS Code : 950450 Video game consoles
    - Country of origin : China
    - Importer company : Microsoft
    - Exporter company : Maintek

|   | Start Date                     |                             | End Date                               |                    |  |
|---|--------------------------------|-----------------------------|----------------------------------------|--------------------|--|
|   | 01.01.2020                     |                             | 31.12.2020                             |                    |  |
|   | Search Criteria Fields         |                             |                                        | + Add Search Field |  |
| 1 | PRODUCT DETAIL -               | XBOX                        |                                        |                    |  |
|   | Search By                      | Enter a value               |                                        |                    |  |
|   | HS CODE -                      | Video Game Consoles And     | Machines, Other Than Of 9504.30: Parts | s And A 👻 🚍        |  |
| 1 | Search By                      | Enter a value               |                                        |                    |  |
|   | COUNTRY OF ORIGIN -            | China                       |                                        | · -                |  |
|   | Search By                      | Enter a value               |                                        |                    |  |
|   | IMPORTER COMPANI               | Microsoft                   |                                        | -                  |  |
|   | Search By                      | Enter a value               |                                        |                    |  |
|   | EXPORTER COMPANI               | Maintek                     |                                        | -                  |  |
|   | Countries                      |                             |                                        |                    |  |
|   | × Angola                       |                             |                                        |                    |  |
|   | 6                              |                             |                                        |                    |  |
|   | Include logistics, customs bro | okers and finance companies |                                        |                    |  |

- If you want to learn export transactions of a country, you can apply the following criteria (which will demonstrate German chocolate exports to the world. There are 1.268 companies on the world importing chocolate from Germany since 2020)
  - Mandatory variables
    - Dates : 01.01.2020 / 31.12.2020
    - Importing country : All countries
  - Elective variables
    - Product detail : Chocolate
    - Country of origin : Germany

| ADVANCE               | D SEARCH                                       |                     |                    | 7 |
|-----------------------|------------------------------------------------|---------------------|--------------------|---|
|                       | 4.00                                           |                     |                    |   |
|                       | Start Date 01.01.2020                          | End Date 31.12.2020 |                    |   |
|                       |                                                |                     |                    |   |
|                       | Search Criteria Fields                         |                     | + Add Search Field |   |
|                       | DEDUCT DETAIL                                  |                     |                    |   |
|                       | PRODUCI DETAIL - Chocolati                     | 3                   |                    |   |
|                       | COUNTRY OF ORIGIN - Germany                    |                     | · · ·              |   |
|                       |                                                |                     |                    |   |
|                       | Countries                                      |                     |                    |   |
|                       | - An Countries                                 |                     |                    |   |
| and the second second | Include logistics, customs brokers and finance | e companies         |                    |   |
| and the second second |                                                |                     | Q Search           |   |
|                       |                                                |                     |                    |   |

#### 6. What to care when searching elective variables

#### HS CODE SEARCHES

- As known, the first 6 digits of HS codes are common all over the world representing the same product, and millions of products are categorized under six thousand 6-digit HS codes. That's why some HS codes directly represent a commercial product clearly while others include a great number of different products. If you are searching a non-clear 6-digit code, care to add another variable to get more effective and accurate results. Examples of code types in terms of clearance;
  - Clear codes
    - 07 02 00 : Tomatoes
    - 15 09 10 : Olive oil, virgin
    - 85 16 31 : Hair dryers
  - Non-clear codes
    - 01 06 90 : Other live animals
    - 55 12 99 : Other woven fabrics of synthetic fibers
    - 84 26 19 : Cranes

#### COMPANY NAME SEARCHES

- Company names are not internationally standardized all over the world, mainly due to additions at the end
  - Microsoft Inc / Microsoft Corporation / Microsoft Corp
- > There are several different companies having common phrases
  - Apple Inc / Apple Film / Apple Fashion / Apple Fasteners
- Official company name is the data shown on the official customs forms, and some companies own a separate foreign trade company for international trading
- > Brand names are not visible as a company name on official forms
  - Milka is the brand name while official trader is Mondelez International

#### PRODUCT DETAIL SEARCHES

- Searching product details is not typical to searching a query on Google, this data is the definition area filled by exporters/importers on the customs declaration forms, so, please consider what an exporter would write to the definition on the official forms when exporting / importing
  - You don't write "fruit" when exporting Apples, you write "Apple", even you generally write more details defining the product traded such as "fresh apples" or "premium green apples, size 125/138"
- Some common words used in different industries could bring very unconnected results, so, use as unique definitions as possible in your industry to find best results;
  - If you search "mouse", you will get results of computer pointing devices, live animal trade, even some textile products such as "Mickey Mouse t-shirt" etc.
- Similar with company names, product definitions for a single product are also not standardized. For ex, if you export an iPhone, you can write "cell phone" or "smart phone" or even only "iPhone 13S". All these searches will generate different results
- Since data is collected from 55 countries customs where official languages are different, all the data is not in English. Irregular languages are listed below, so when searching company names and product definitions, please consider translation or local language spelling of your search criteria. If you search Apple (fruit);
  - о Russia and CIS countries' data is in Russian (яблоко)
  - о Ukraine data is in Ukrainian (яблуко)
  - Vietnam data is in Vietnamese (qua tao)
  - South American data is mainly in Spanish and some in Portuguese (manzana / maçã)
  - Some African countries' data is in French (pomme)

#### SOME GENERAL NOTES

The data we have, namely ~2 billion lines of transactions collected from 55 countries, is mainly in the following format:

| EXPORTER        | IMPORTER       | HS CODE                  | DEFINITION           |
|-----------------|----------------|--------------------------|----------------------|
| HON HAI SHENZEN | SOLTRAP ENERGY | 853390 <mark>0025</mark> | MINI CIRCUIT BREAKER |
| *               | *              | *                        | *                    |
| *               | *              | *                        | *                    |
| *               | *              | *                        | *                    |
| *               | *              | *                        | *                    |
| *               | *              | *                        | *                    |
| *               | *              | *                        | *                    |
| *               | *              | *                        | *                    |

- However, there are some countries who do not share HS codes, or definitions, even for some data, importer or exporter name is missing. So, use all alternatives searches to get every single result which would help you find what you are looking for.
- If you cannot find enough results for a specific product in a country, you can also consider searching
  - Similar products (such as apple, pear, quince, etc.., which are believed to be traded by the same company at the same time)
  - Complementary products (such as cell phone camera and cell phone battery, which are both required to produce a cell phone)
  - Input and output analysis (such as search furniture exporters to sell wood glue, which is required to produce furniture)

# TRADEATLAS

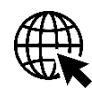

www.tradeatlas.com

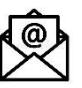

trade@tradeatlas.com

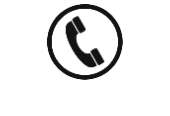

#### +90 224 211 01 82

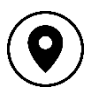

ULUTEK Teknoloji Geliştirme Bölgesi, Bursa Uludağ Üniv. Görükle Kampüsü, Üniversite 1. Cad. No: 933, Ar-Ge Binası, Galeri Kat, 406 Nolu Ofis, 16059, Görükle – Nilüfer, Bursa - TÜRKİYE